#### レンダリング

## レンダリング画像配置したが、白の部分がグレーになる

レンダリングの設定が異なっている場合、下図のように背景の白い部分がグレーになります。

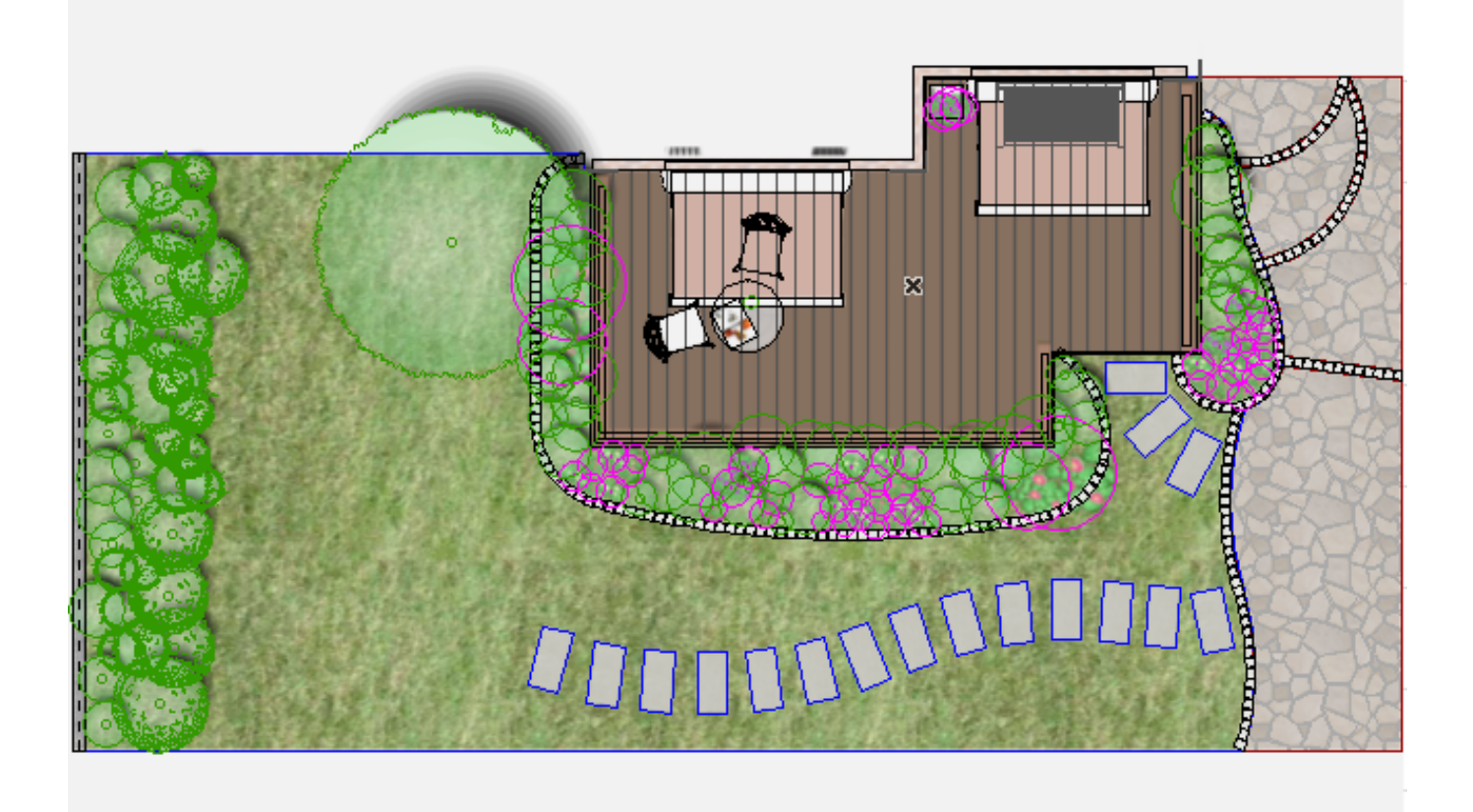

# 1. ツールバーよりレンダリング設定 を開きます。

2. セット名を [レンダリング画像配置]に変更し、 [セットを反映]をクリックします。

## レンダリング

| レンダリングの設定                                                                                     | × |
|-----------------------------------------------------------------------------------------------|---|
| エンジン: Lightworks ✓                                                                            |   |
| セット名: レンダリング画像配置 🗸                                                                            |   |
| セットを反映 現設定でセットを上書き セット内容を初期値に戻す                                                               | ī |
| サイズ: ↔ 2000 ± 1388 ピクセル ∨ 解像度: 72 dp<br>③3Dウィンドウの比率を維持 □光源を配置(ON) 3Dウィンドウサイズ                  | i |
| <ul> <li>▶ ▲ LightWorksエフェクト</li> <li>▶ ▲ LightWorks環境</li> <li>▶ 背景</li> <li>▼明るさ</li> </ul> |   |
| 画像の輝度:                                                                                        |   |
|                                                                                               |   |
| 最後の画像に設定を供給しますか。 適用                                                                           |   |
| キャンセル OK                                                                                      |   |

3. 明るさの中の露出過度の補正を [表面全体を暗くする] にチェックを入れて、 [現設定 でセット上書き]をクリックします。

### レンダリング

|                                                 | レンダリングの設定      | ×            |  |
|-------------------------------------------------|----------------|--------------|--|
| エンジン:                                           | Lightworks     | ¥            |  |
| セット名:                                           | レンダリング画像配置     | ~            |  |
| セットを反映                                          | 現設定でセットを上書き    | セット内容を初期値に戻す |  |
| サイズ: ↔ 2000                                     | ‡ 1388 ピクセル ×  | 解像度: 72 dpi  |  |
| ☑ 3Dウィンドウの比率を                                   | :維持 □光源を配置(ON) | 3Dウィンドウサイズ   |  |
| LightWorksエフェクト                                 |                |              |  |
| ▶ 背景                                            | 吃凍児            |              |  |
| ▼ 明るさ                                           |                |              |  |
| 画像の輝度:                                          | 明るい            |              |  |
| 露出過度の補正一                                        | - 1            |              |  |
| <ul> <li>●表面全体を暗くす</li> <li>○露出過度の表面</li> </ul> | -る<br>を暗くする    |              |  |
| ○露出過度の表面                                        | を塗る:           |              |  |
|                                                 | 最後の画像に設定を使     | いますか。 適用     |  |
|                                                 | :              | キャンセル OK     |  |

4. [OK]をクリックし、レンダリング画像配置を再度をお試しください。

関連項目 ・レンダリング画像配置をしたカラー平面を消したい

ー意的なソリューション ID: #1559 製作者: 大木本 最終更新: 2016-10-04 13:18

ページ 3/3

(c) 2024 RIK <ksumatani@rikcorp.jp> | 2024-05-16 02:58:00

URL: http://faq.rik-service.net/index.php?action=artikel&cat=27&id=560&artlang=ja